## 研修申込方法について

1. 下記ステップに従い、滋賀県看護協会研修申込サイト(以下「研修申込サイト」) に個人登録をしていただいた後、研修を選んでお申し込みください。

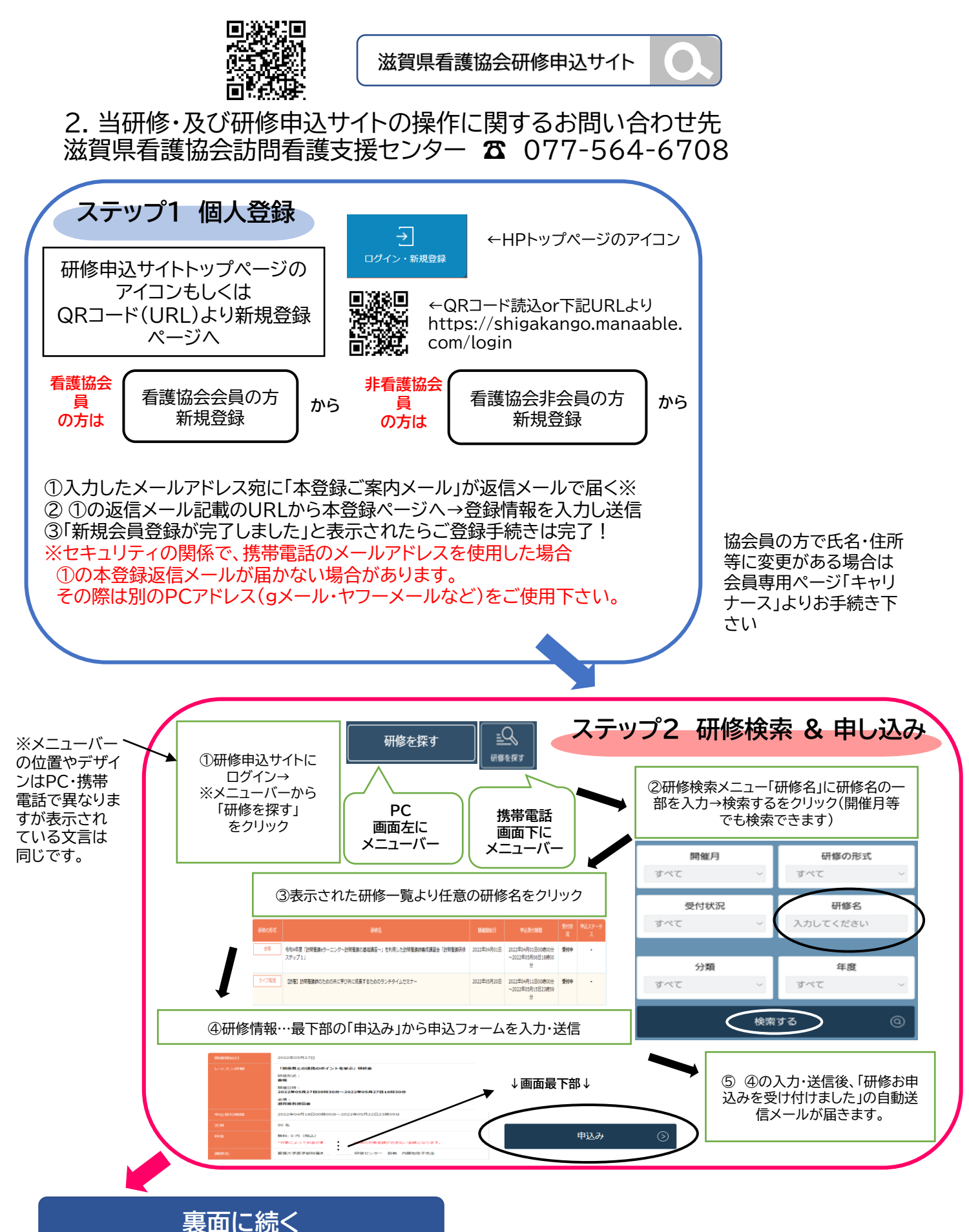

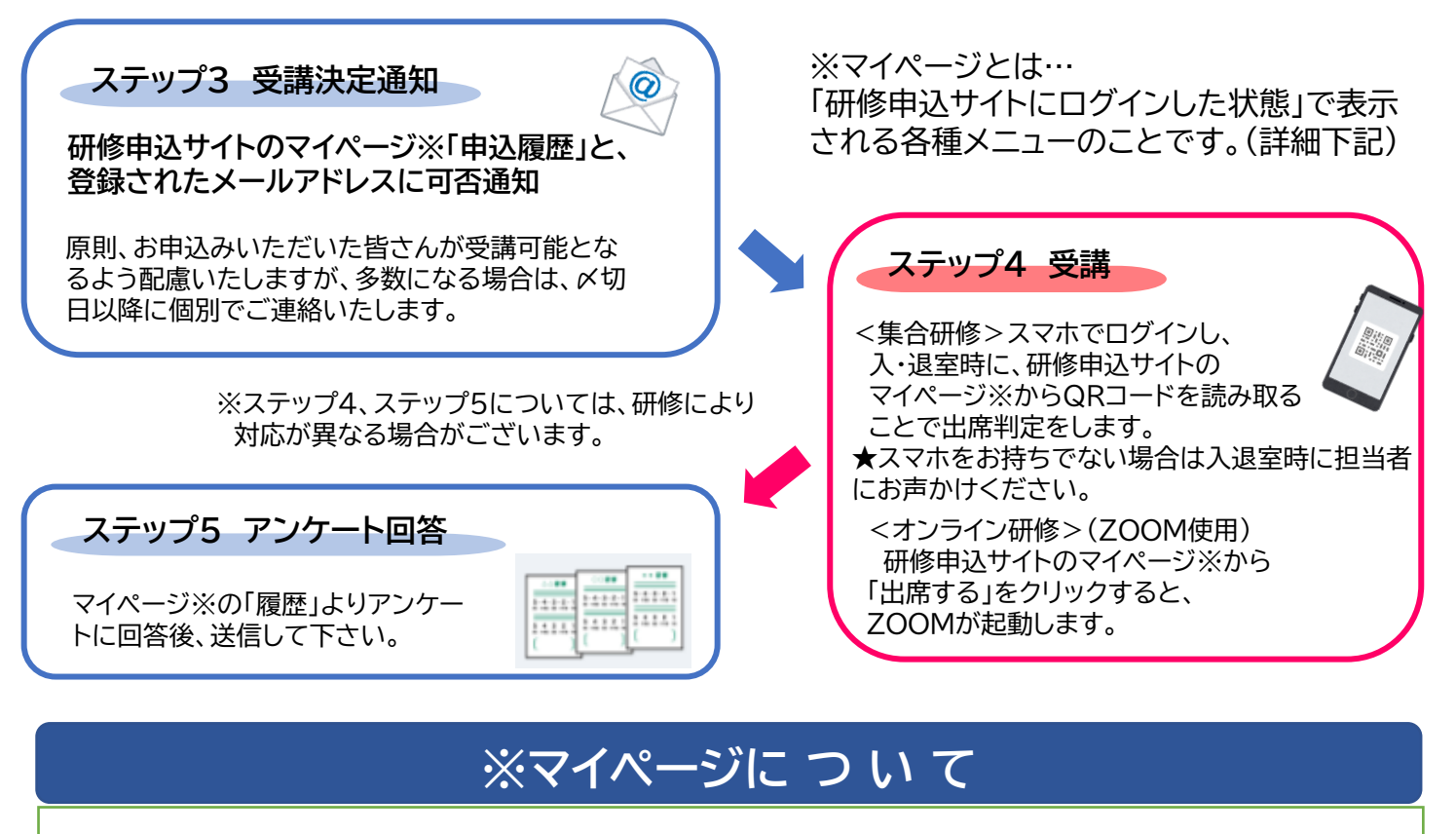

「マイページ」=「研修申込サイト」に<u>ログインした状態</u> メニューバーに「申込管理」「受講管理」メニューが表示されます。(スマホは「申込管理」「受講管理」記載無し) 「申込管理」…【研修を探す】【申込履歴】―研修検索~申込み・申込研修の確認・受講採否確認 等 「受講管理」…【受講予定】【受講中】【受講履歴】―研修出席・受講状況確認・アンケート回答・課題提出 等

| PCでは左端にメニューバー<br>が表示↓ | 携帯電話は画面下部に<br>メニューバーが表示→ 〒5 4 4 5 5 5 5 5 5 5 5 5 5 5 5 5 5 5 5       |
|-----------------------|-----------------------------------------------------------------------|
| 滋賀県看護協会               | ●研修の検索・申込み ①「研修を探す」/ <sub>ひょう</sub><br>-研修検索メニューへ ( <sub>少うブ</sub> )  |
| TOPページへ               | ●研修の申込完了の確認… ②「申込履歴」 ヽ<br>ー申込が完了している研修が一覧になっています<br>研修情報の詳細もご覧いただけます。 |
|                       | ●受講の採否の確認 ②「申込履歴」<br>-申込研修の「受講ステータス」を確認。                              |
| 研修を探す 1 >             | ●研修出席受付③「受講予定」                                                        |
| 受講管理                  | →「受講」→「出席する」<br>・会場研修…「QRコードをスキャンする」→<br>会場内の出席用QRコードを読み込む            |
| 受講予定 3 >              | ・オンライン研修…ZOOMが立ち上がります                                                 |
| 受講中 >   受講履歴 4        | ●アフワート回合」③「 マ 講 履 歴 」<br>参加研修をクリック→上部の「履歴」タブをクリック→<br>アンケート回答ボタンから入力  |
|                       |                                                                       |